CONFIDENTIAL

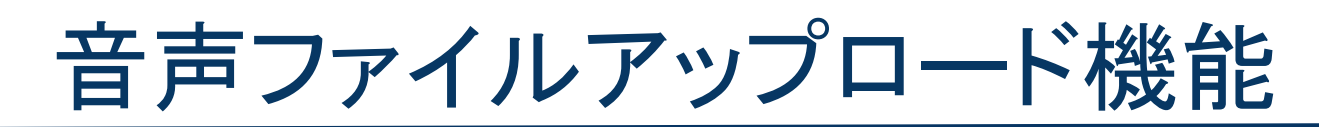

The Manual of Audio Upload

2024年3月05日ver.

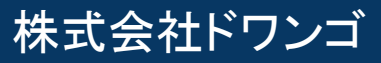

P3 【はじめに】音声ファイルアップロード機能とは
P4 0. ご利用における注意事項
P5 1. ファイルアップロードの注意点
P7 2. ファイルダウンロードの注意点
P8 1. 各画面における 音声 / 動画 の機能差分
P9 A. サイト管理ツール
P14 B. 視聴画面

# 🛕 注意事項 🛕

本資料では、動画ファイルと音声ファイルのアップロード機能の主な違いに焦点を当て て解説しています。 従来の動画ファイルアップロード機能に加えて、新たに音声ファイルのアップロード機能 が追加されました。両者の機能差分について詳しく説明します。

### 【はじめに】音声ファイルアップロード機能とは

## サイト管理ツールの動画項目から 音声ファイル(.mp3.wav)のアップロードが可能となりました

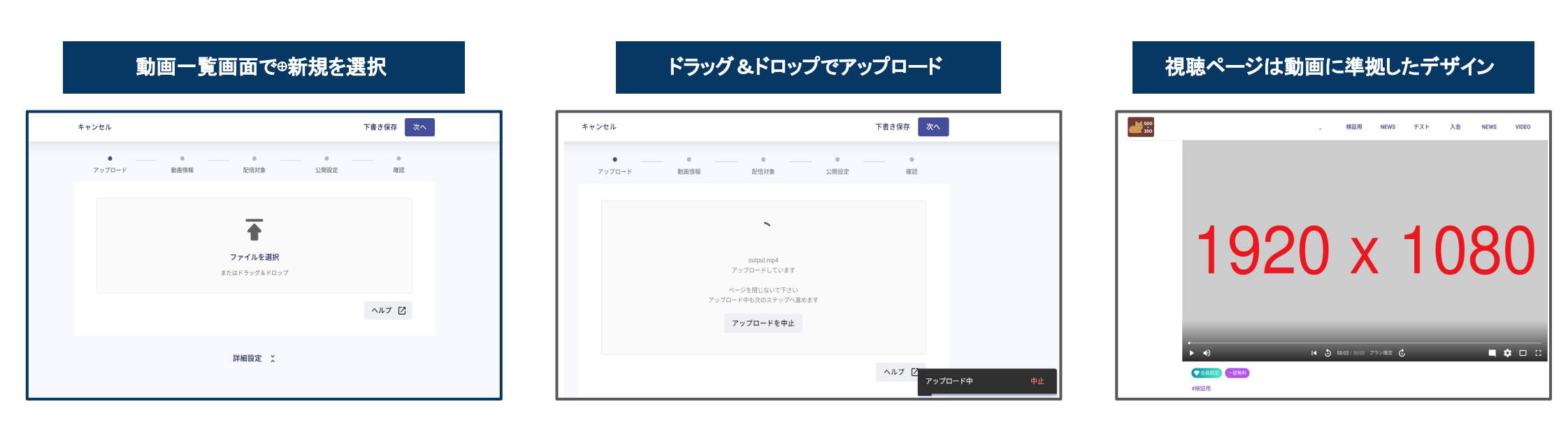

音声ファイル(.mp3.wav)をドラッグ&ドロップすることで 動画ファイルと同じようにアップロード頂けます

CONFIDENTIAL Copyright © dwango All Rights Reserved.

# 音声ファイルアップロード機能を利用する際に 特にご注意いただきたい点をまとめております。

# 動画ファイルのアップロード機能と操作性が変わる部分があるため 本項をご確認の上、機能をご利用ください。

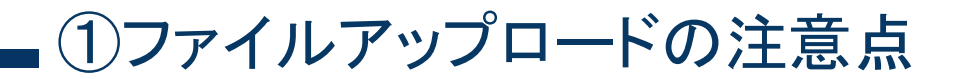

#### 動画ファイル・音声ファイル共に ファイルのアップロード後、トランスコード処理が実行されます。

この処理が完了すると、視聴ページでの視聴が可能となります。

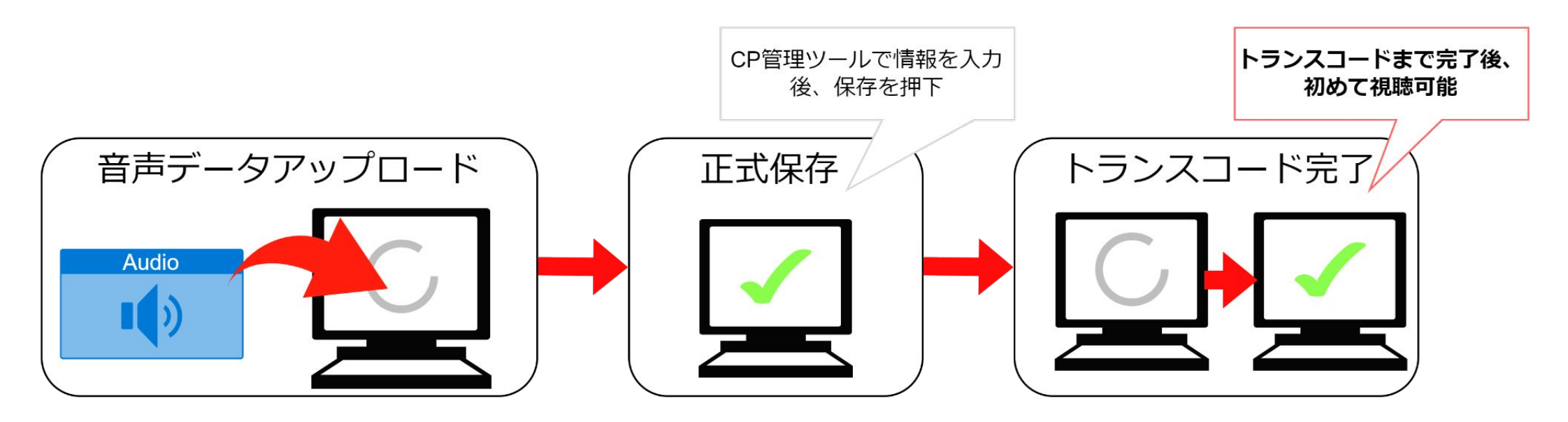

ただし、動画ファイルと音声ファイルで トランスコード実行のタイミングが異なるため、次ページの点にご注意ください。

## ①ファイルアップロードの注意点

| 音声ファイル                                                                                                    | 動画ファイル                                                       |
|----------------------------------------------------------------------------------------------------|--------------------------------------------------------------|
| ファイルをアップロード後、 <b>正式保存したタイミング</b> でトランス<br>コード処理が実行される。                                                               | ファイルをアップロード後、編集中でもトランスコード処理が<br>開始される                        |
| 下書き保存時、トランスコード処理は実行されない                                                                                              | 下書き保存時、トランスコードは実行される                                         |
| トランスコード完了するまでの間は、下記の操作が実行でき<br>ません<br>・ ファイルの差し替え<br>・ 無料区間の変更                                                       | トランスコード完了するまでの間は、下記の操作が実行できません <ul> <li>ファイルの差し替え</li> </ul> |
| <ul> <li>無料区間を変更・追加した場合、トランスコード処理が実行<br/>される</li> <li>無料部分の音声生成まで1~2分程かかる</li> <li>この1~2分の間、無料区間の音声は無音となる</li> </ul> | 無料区間を変更・追加した場合、すぐに変更が反映される                                   |

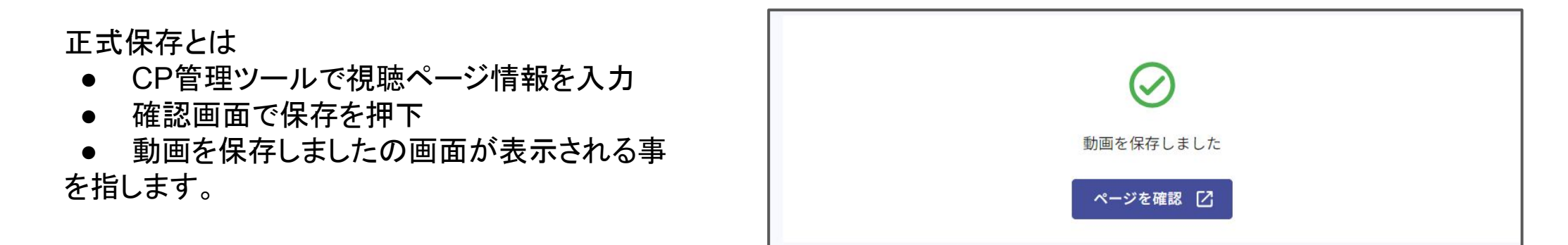

#### ②ファイルダウンロードの注意点

CP管理ツールの左メニュー動画から動画一覧ページを表示できます。 各コンテンツの3点メニューを押下すると、アップロードしたコンテンツや ライブ配信した映像をDL出来る「動画をダウンロード」の機能について記載します。

| 音声ファイル                                                                                                    | 動画ファイル                                                                                                    |
|----------------------------------------------------------------------------------------------------|----------------------------------------------------------------------------------------------------|
| アップロード後、いつでも「動画ダウンロード」が選択でき<br>る                                                                                                    | アップロードから1か月以内であれば<br>「ダウンロード準備依頼」が活性化                                                                                 |
| <ul> <li>         音声コンテンツでは「ダウンロード準備依頼」は不要です     </li> <li>         ファイルの保持期間は無期限です。CP管理ツールからDLがいつでも可能となります     </li> <li>         ダウンロードできるファイルはアップロードしたオリジナルファイルに処理を加えたもの     </li> </ul> | <ul> <li>「ダウンロード準備依頼」を押下し、完了メールを受信した後「動画ダウンロード」押下することで、ダウンロードが可能</li> <li>ダウンロードできるファイルは、アップロードしたオリジナルファイル</li> </ul> |

### 各画面における 音声 / 動画の機能差分

サイト管理ツール

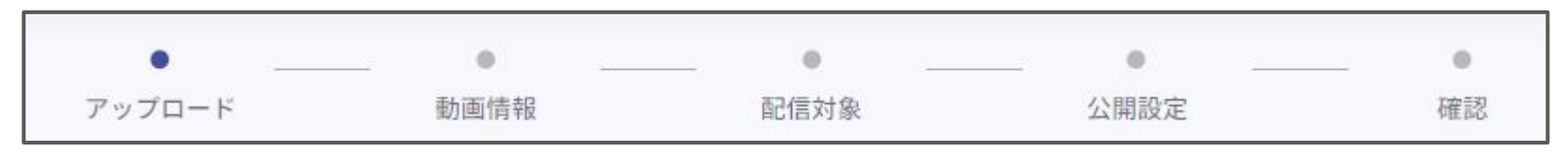

サイト管理ツール上のアップロード~確認までの各項目で 機能が異なる箇所を記載をします。 ※音声コンテンツとしてアップロードできるのは .mp3 .wav のみとなります。 それ以外の拡張子(.MP3 .WAV<sub>\*\*\*\*</sub>等も含む)は対応しておりません。

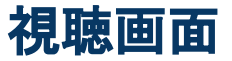

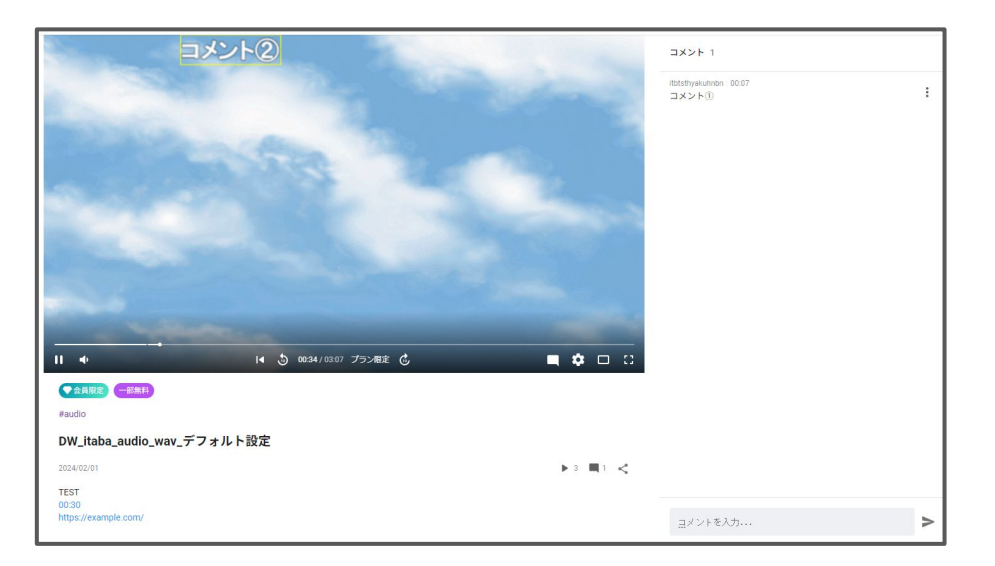

#### 視聴画面における動画/音声コンテンツの違いを記載します

サイト管理ツール

#### アップロード > 詳細設定(エンコード)

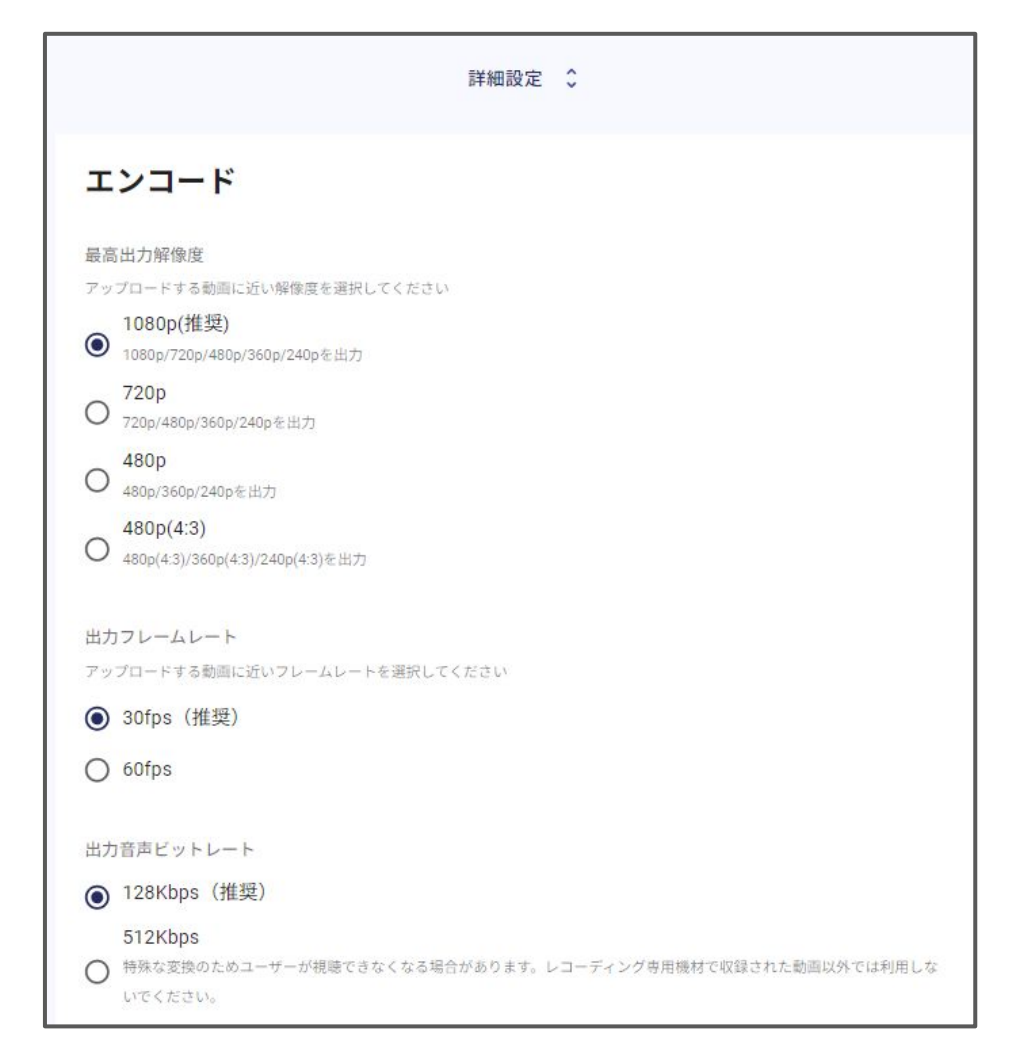

#### 詳細設定で開くエンコードの欄は動画コンテンツのみで使用されます。 音声コンテンツをアップロードする場合この項目の設定値は使用されず、反映されません。

### アップロード > トランスコード時間

| アップロード         動画情報         配信対象         公開設定         確認           Output.mp4         アップロードしています <td< th=""><th>キャンセル</th><th></th><th></th><th></th><th>下書き保存</th><th><b>k</b>^</th></td<> | キャンセル       |                        |                                         |   | 下書き保存 | <b>k</b> ^ |
|----------------------------------------------------------------------------------------------------|-------------|------------------------|-----------------------------------------|---|-------|------------|
| output.mp4<br>アップロードしています<br>ページを閉じないで下さい<br>アップロード中も次のステップへ進めます<br><b>アップロードを中止</b>                                                                                                    | ●<br>アップロード | •                      | ●                                       | ● |       |            |
| output.mp4<br>アップロードしています<br>ページを閉じないで下さい<br>アップロード中も次のステップへ進めます<br><b>アップロードを中止</b>                                                                                                    |             |                        | ~                                       |   |       |            |
| アップロードしています<br>ページを閉じないで下さい<br>アップロード中も次のステップへ進めます<br>アップロードを中止                                                                                                    |             | _                      | output.mp4                              |   |       |            |
| アップロードを中止                                                                                                    |             | アッペーシ<br>ペーシ<br>アップロード | フロードしています<br>ジを閉じないで下さい<br>中も次のステップへ進めま | す |       |            |
|                                                                                                    |             | アッ                     | ノプロードを中止                                |   |       |            |

音声コンテンツでは動画コンテンツと異なるトランスコード処理を行う関係上 アップロード完了から視聴ページで視聴可能になるまでの時間が異なります。

音声コンテンツは、コンテンツ1時間に対して7~9分程トランスコード時間が掛かります。

- 130MB(3時間10分37秒):約25分程
- 451MB(43分39秒) :約7分程
- 44MB(1時間3分14秒) :約9分程 で視聴可能

サイト管理ツール

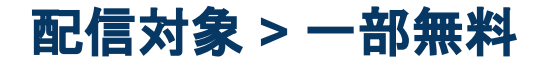

| 一部無料             | 4      |          |                                              |   |
|------------------|--------|----------|----------------------------------------------|---|
| 誰でも視聴できる<br>できます | 5無料パート | を指定できます。 | 指定すると一部無料ラベルが表示されます。時刻はhh:mm:ssまたはmm:ss形式で入力 | þ |
| 無料パート区間          | 5      |          |                                              |   |
| 00:00            | ~      | 00:15    | •                                            |   |
| 00:20            | ~      | 00:30    | •                                            | ) |
| ① 無料パ-           | ートを追   | ba       |                                              |   |

| 音声ファイル                                   | 動画ファイル                             |
|------------------------------------------|------------------------------------|
| アップロード完了後の一部無料区間を変更する場合編集                | アップロード完了後の一部無料区間を変更する場合編集          |
| 完了後、下記となります                              | 完了後、無料区間が即時反映されます。                 |
| ● 蓋絵判定:即時反映                              | ● 蓋絵反映:即時反映                        |
| <ul> <li>● 無料区間の音声:1~2分程後に反映*</li> </ul> | <ul> <li>● 無料区間の映像:即時反映</li> </ul> |
|                                          |                                    |

\*会員限定コンテンツで00:00~00:15の無料区間を作成して編集完了後、視聴画面を確認すると00:00~00:15区間の蓋絵は外れるが無音となる。無料区間分のエンコードが完了した後に音声部分が視聴可能となる。

\_\_\_\_ サイト管理ツール

確認

| 公開設定             | 編集  |  |
|------------------|-----|--|
| 公開設定             |     |  |
| 木設走<br>公開開始      |     |  |
| 公開終了             |     |  |
|                  |     |  |
| エンコード            |     |  |
| 最高出力解像度<br>1080p |     |  |
| 1000             |     |  |
| 詳細設              | 定 关 |  |

| 音声ファイル                     | 動画ファイル                    |
|----------------------------|---------------------------|
| 音声コンテンツの場合、エンコード設定は反映されないた | 動画コンテンツの場合アップロード画面で設定したエン |
| め確認画面に設定値は表示されません          | コード設定値が表示されます             |

### 設定項目

音声コンテンツでは 画質設定 および 映像の表示/非表示 の項目は表示されません

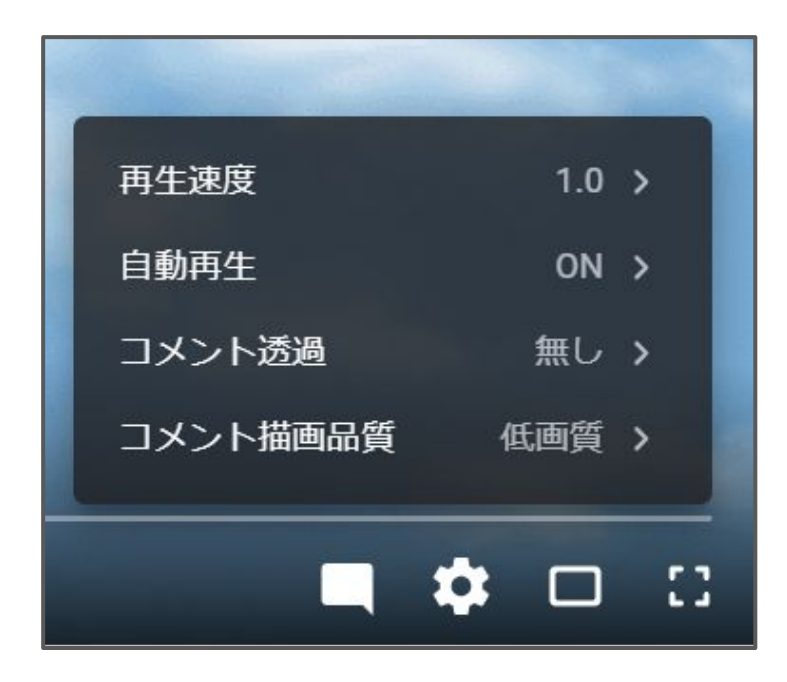

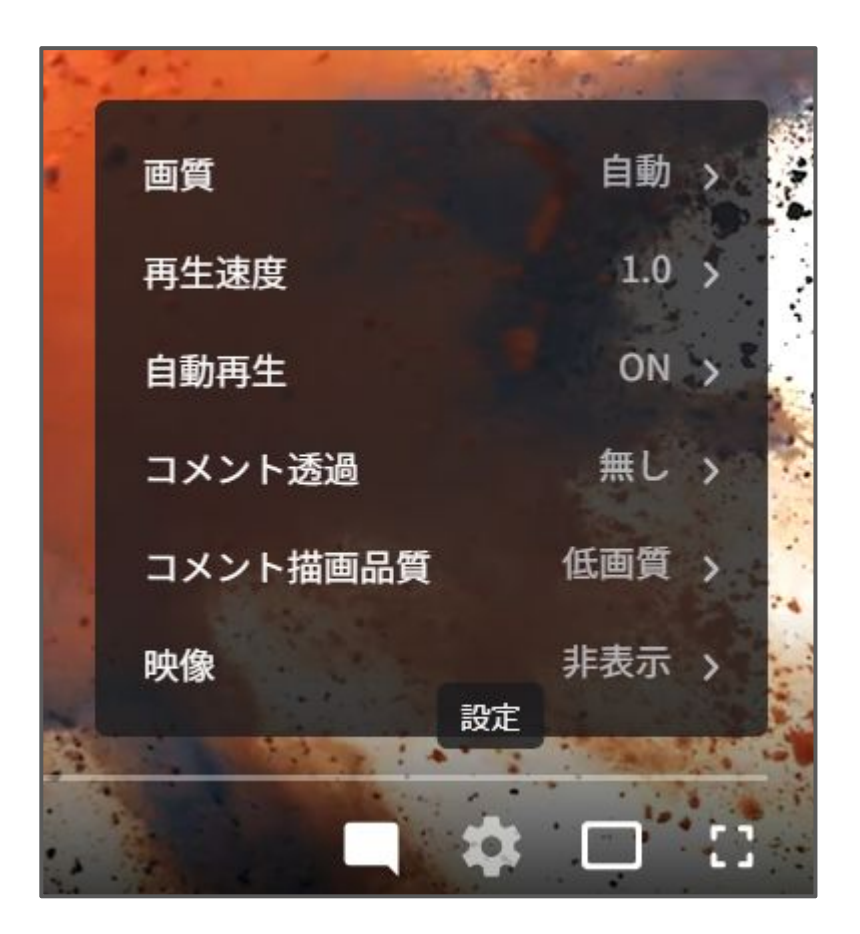